HISTORY INFORMATION FOR THE FOLLOWING MANUAL:

# Service Procedure for Panel, Board and Software Change / Upgrade

| Version | Date    | Subject                | GN3TR <i>CHASSIS</i> |
|---------|---------|------------------------|----------------------|
| 1       | 04/2017 | 1 <sup>st</sup> Issue. | KF, KFW segment      |

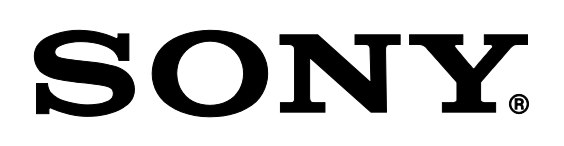

9-888-719-01

#### TABLE OF CONTENTS

| Section Title                                       |   |  |  |  |
|-----------------------------------------------------|---|--|--|--|
| 1. NOTES                                            |   |  |  |  |
| 1-1. Replacing Service Parts for GN3TR Series       | 3 |  |  |  |
| 1-2. USB Memory Format                              | 3 |  |  |  |
| 1-3. USB Update file Preparation                    | 4 |  |  |  |
| 2-1. Service Procedure for Board Replacement        | 5 |  |  |  |
| 3-1. Service Procedure for T-Con Replacement        | 6 |  |  |  |
| 4-1. Service Procedure for Panel Module Replacement | 7 |  |  |  |
| Appendix                                            |   |  |  |  |

#### SECTION 1 NOTES

#### 1-1. Replacing Service Parts for GN3TR Series

- 1. After replacing the B<sup>\*\*</sup> board, Panel, or T-Con you need to upgrade Software by using the USB memory. (Upgrade Software even if replacing the Panel only.)
- 2. Before upgrading Software, be sure to disconnect all cables.
- 3. After upgrading the version, you need to confirm the NVM Version, Model Name, Software version and Serial Number from the Service menu. (Incorrect settings affect the set's capabilities.)
- 4. When upgrading Software, be sure to download the most recent version. (If the version of Software already on the repair board is newer than the version of Software for upgrade, Software is not upgraded.)

### Remark : List of (B<sup>\*\*</sup> Board); please refer to each segment Service Manual for details.

### SAPL131008 - 2/8/2022 8:25 AM

#### 1-2. USB Memory Format.

- 1. There is no special restriction on USB memory. If you connect the USB memory to the computer and it is recognized, you can use it.
- 2. The USB memory should be formatted in FAT32.

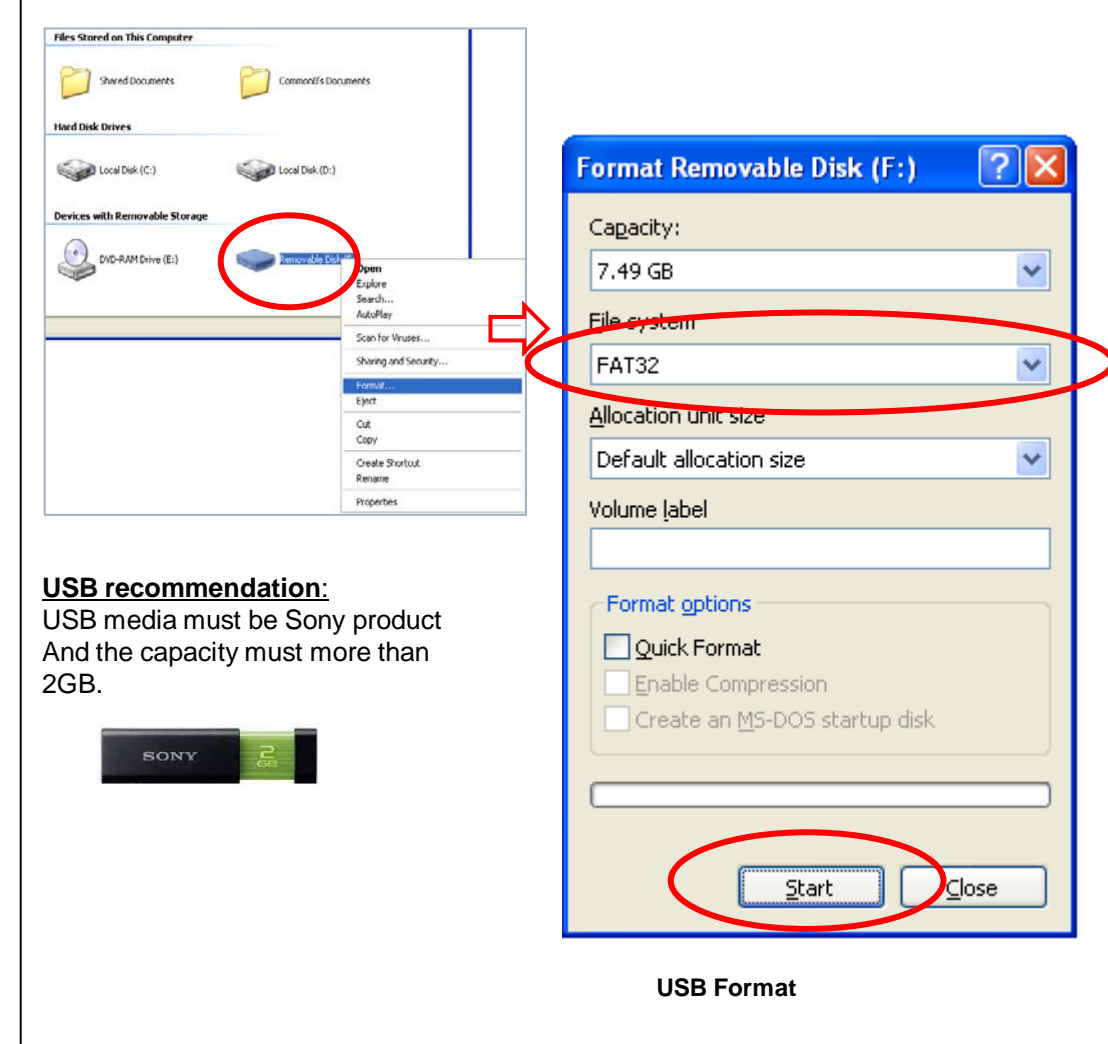

## 1-3. USB Update file Preparation [Making procedure]

- 1. Get a dtvota file for upgrade.
- 2. Extract dtvota file. (e.g. sony\_dtvota\_\*\*\*\*\_\*\*\*\*\*\*\*\*\*\*\*\*\_\*\*\*.zip)

\*\*\* may differ depend on the destination.

- 3. Confirm file name. (e.g. sony\_dtv\*\*\*\*\*\*\*\*\*\_\*\*\*\*\*\*\*\_\*\*\*\*\*\*\*.pkg)
- 4. Copy the file under root directory of USB device.

Note: The upgrade will not be performed if name of the file is modified.

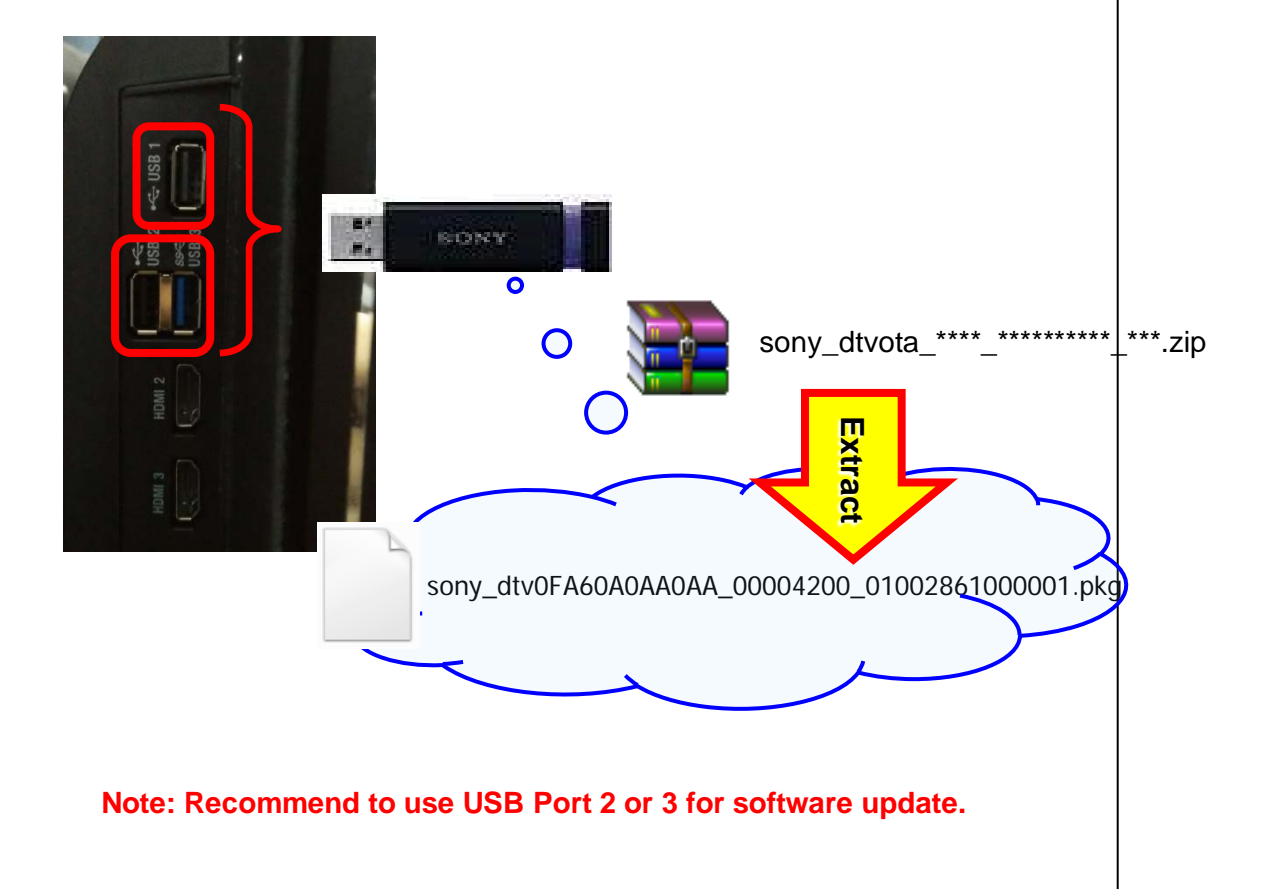

### 2-1. Service Procedure for B-Board Replacement

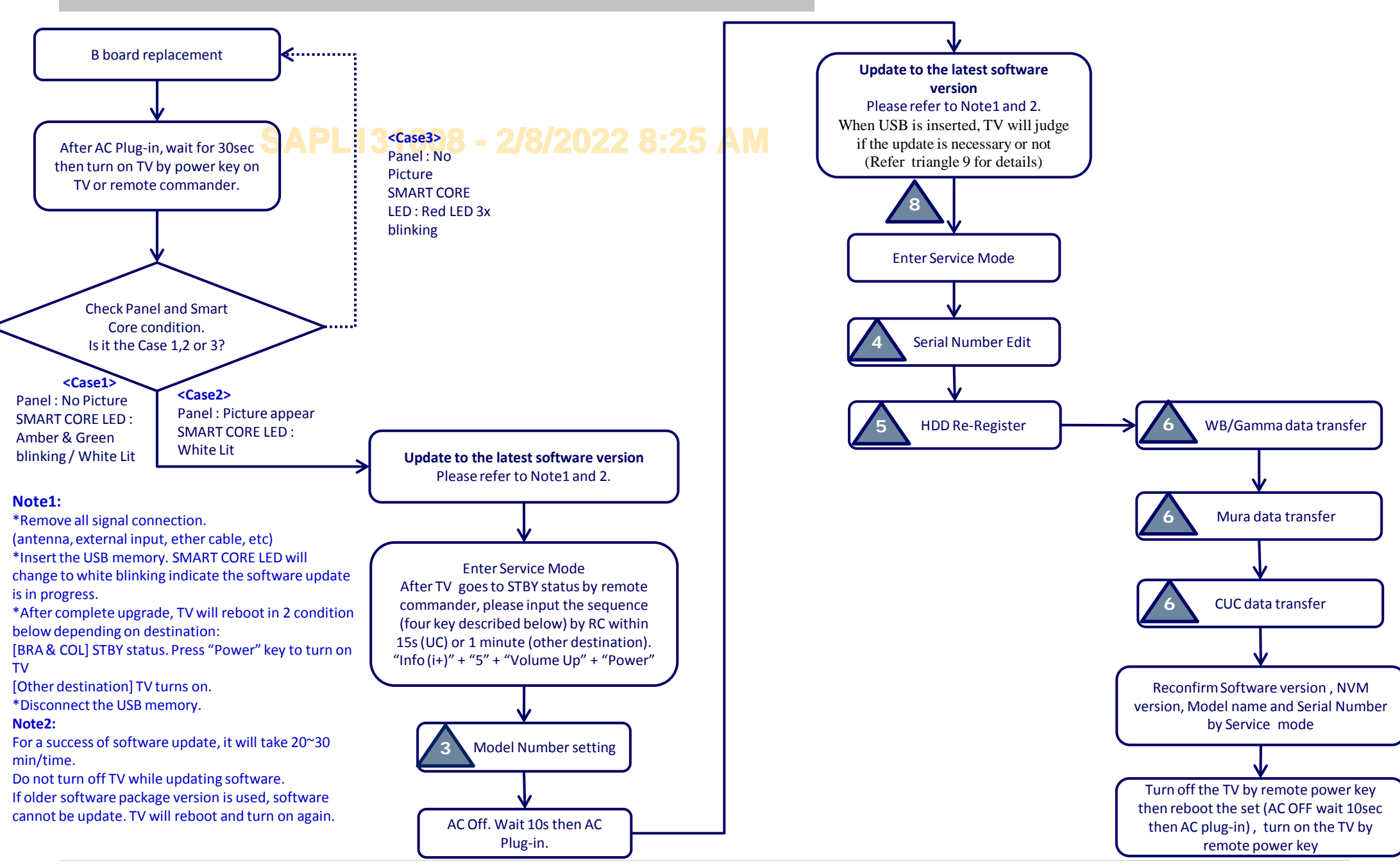

### **3-1. Service Procedure for T-con Replacement**

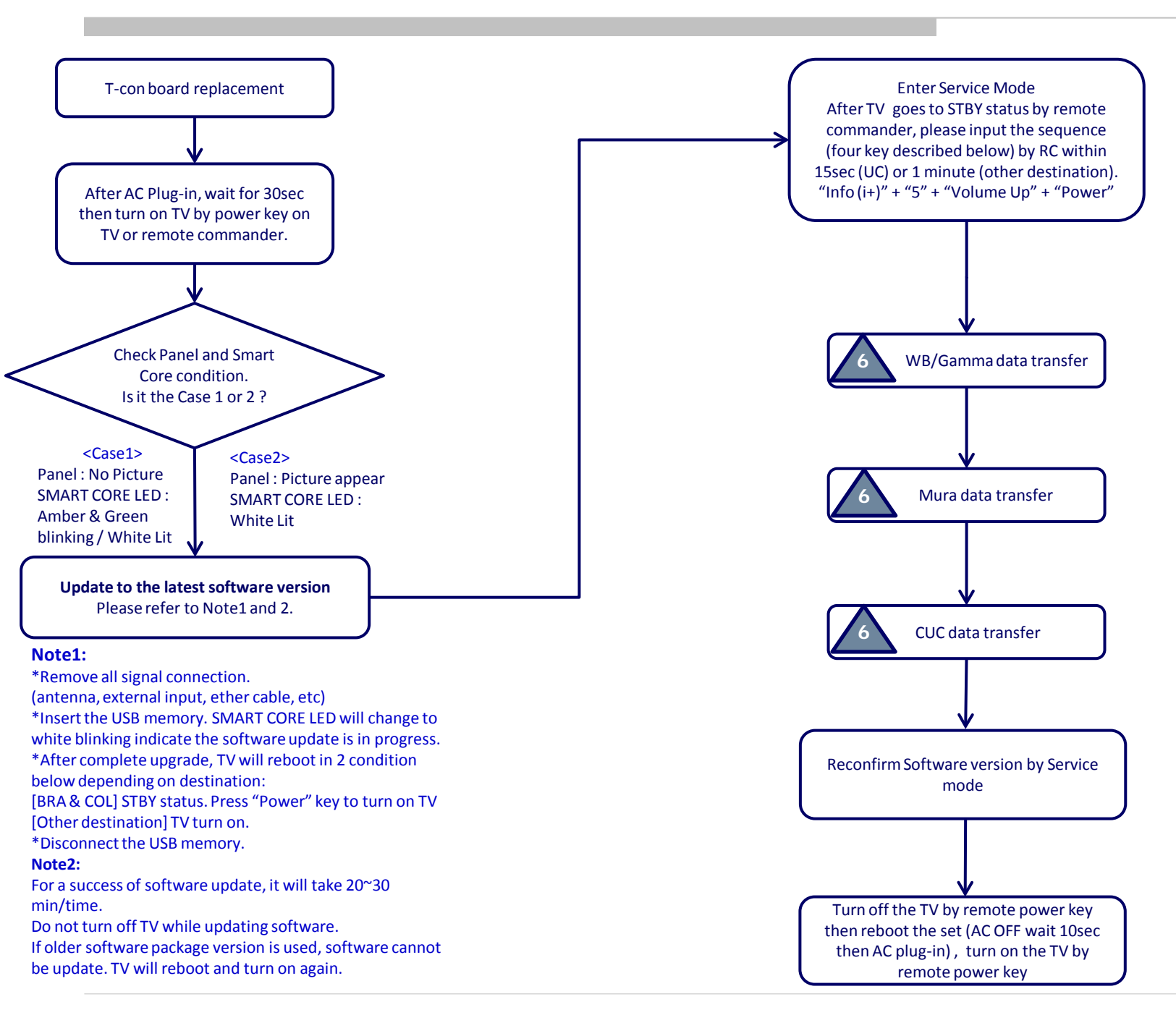

### 4-1. Service Procedure for Panel Module Replacement

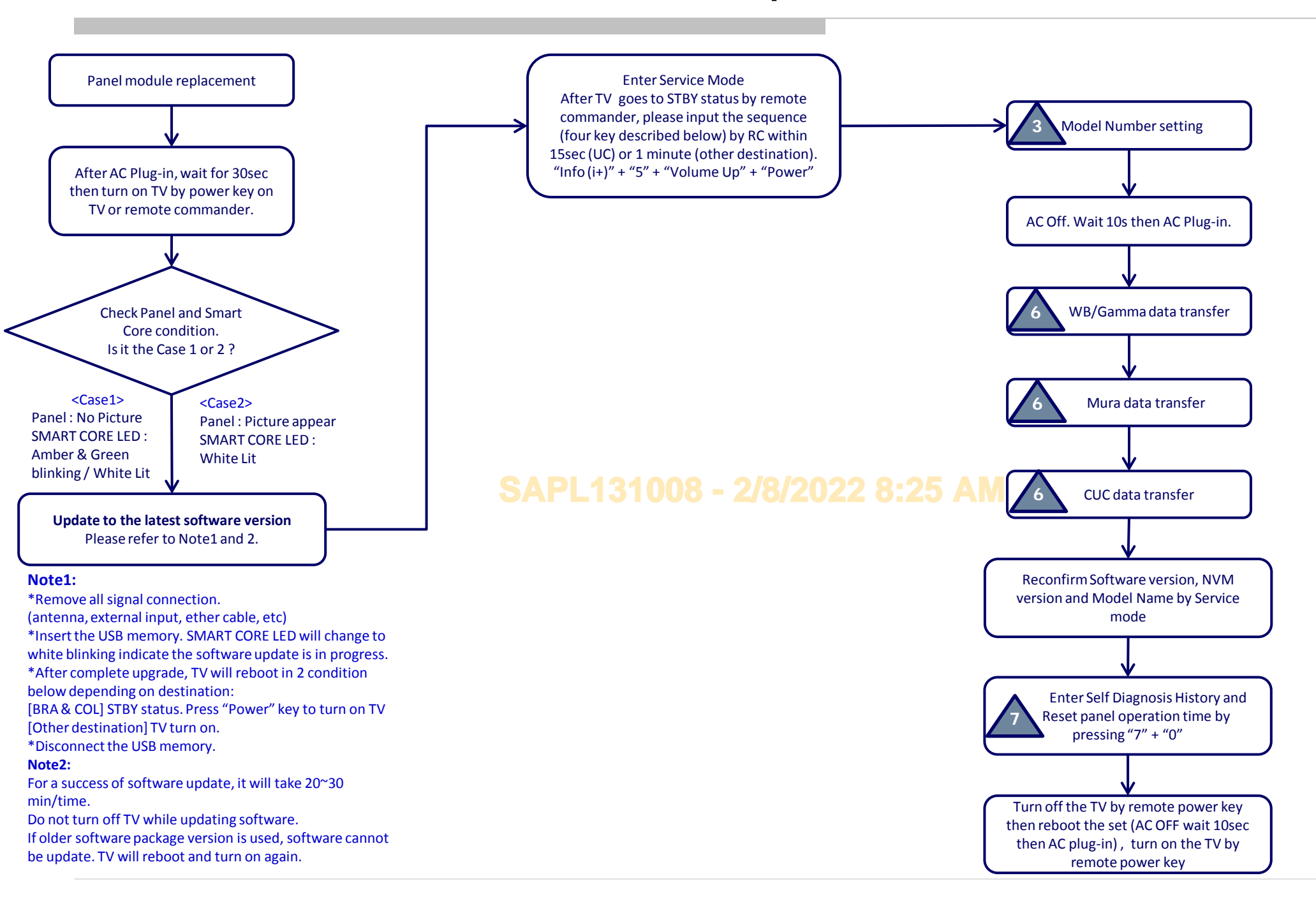

#### Appendix

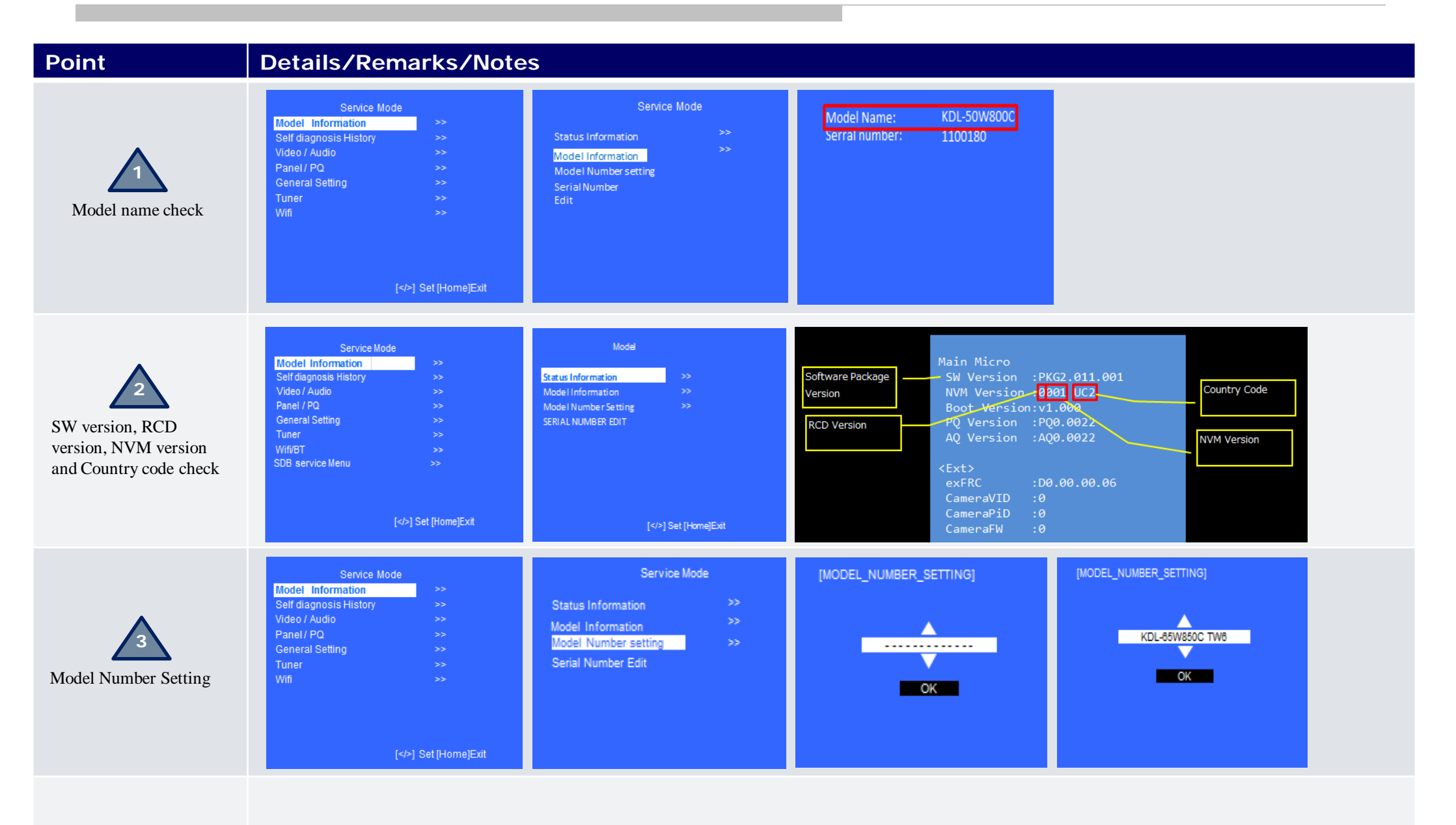

#### Appendix

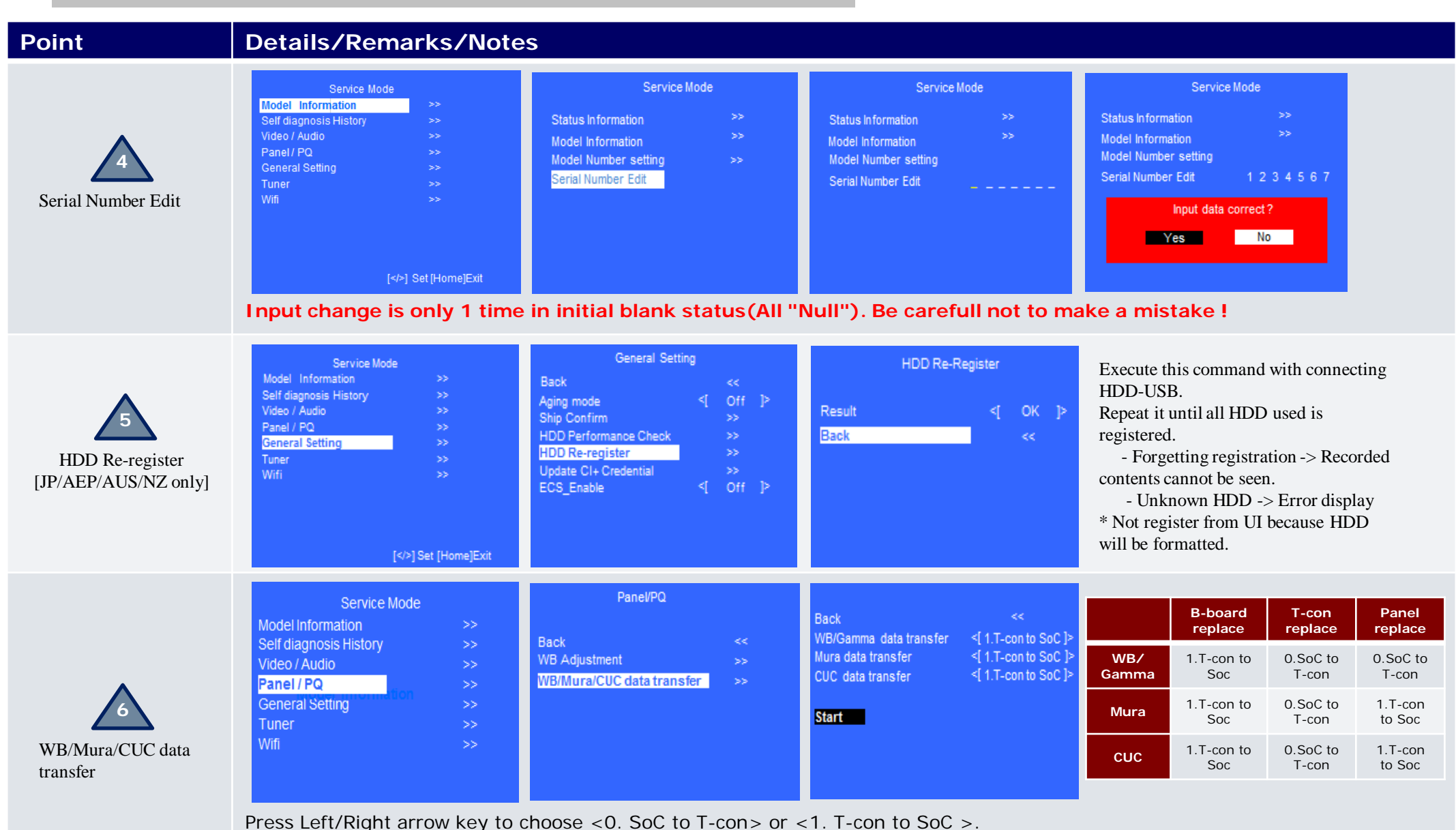

Don't forget to press <Enter> key. Even if you don't change the setting, it must be required to press <Enter> key at each item. After above operation step, press Up/Down arrow key to choose "Start", and press <Enter> key. Wait 15sec and more to finish data transfer.

### Appendix

| Point                                                     | Details/Remarks/Notes                                                                                                    |
|-----------------------------------------------------------|----------------------------------------------------------------------------------------------------|
| Reset Panel Operation<br>Time                             | Service Mode       SELF CHECK         Model Information       >>         Self diagnosis History       >>         Video / Audio       >>         Panel / PQ       >>         General Setting       >>         Tuner       >>         Wiff       >>         0002       FLARE REPORT         003       DCALERT         003       DCALERT         003       DCALERT         003       DCALERT         003       DCALERT         003       DCALERT         003       DCALERT         003       DCALERT         003       DCALERT         003       DCALERT         003       DCROCONDECCO         003       DCROCONDECCO         003       DCRER         003       DCRERR         004       BCRERR         005       FLORE RERR         00600000000       CONDECONDECCO         005       FLORE RERR         00600000000       CONDECONDECCO       CONDECONDECCO         005       FLORE RERR       CONDECONDECCO       CONDECONDECCO       CONDECONDECOND         0065       FLORE RERR |
| <b>B</b><br>2 <sup>nd</sup> Software Upgrade<br>condition | Condition 1: If there is no update of RCD version and recipe condition data is not changed, screen below is appears, then software update is not necessary and can be skipped.<br>System software update Vour software is up to date. Please remove the USB device and select [OK] to ext.                                                                                                    |
|                                                           | Condition 2: If RCD version is updated or recipe condition data is changed, screen below appears.<br>Then TV will reboot when the progress bar reaches 100%, and the software upgrade will run as usual.<br>System software update                                                                                                    |

24%

Copying update file from USB. Please wait...

Preparing for system software update. During the system software update, the TV will automatically restart. Please do not remove the USB device until an update complete message is displayed. The update may take up to minutes to complete

#### SAPL131008 - 2/8/2022 8:25 AM

Sony EMCS (Malaysia) Sdn. Bhd. RDCM